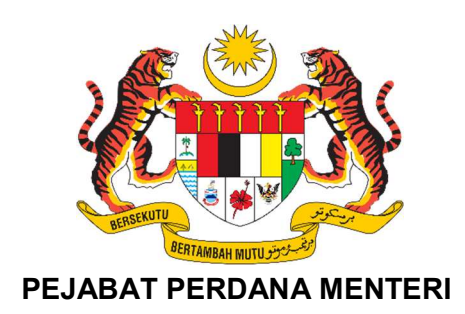

# MANUAL PENGGUNA

# SISTEM PENGURUSAN PROGRAM YAB PERDANA MENTERI (PENYELARAS)

| NAMA KEMENTERIAN/ AGENSI | : | Pejabat Perdana Menteri                                     |
|--------------------------|---|-------------------------------------------------------------|
| DISEDIAKAN OLEH          | : | Bahagian Pengurusan Maklumat Strategik<br>(Perdana Digital) |
| TARIKH DOKUMEN           | : | 20 Februari 2025                                            |
| VERSI DOKUMEN            | : | Versi 1.0                                                   |

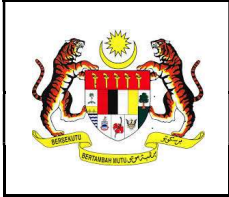

# i. Kawalan Dokumen

| No.<br>Versi | Tarikh     | Ringkasan Pindaan     | Penyedia                        |
|--------------|------------|-----------------------|---------------------------------|
| 1.0          | 20/02/2025 | Dokumen versi pertama | Noor Azura binti Mohamad Ikhsan |

# ii. Akronim

| Singkatan         | Definasi                                                   |
|-------------------|------------------------------------------------------------|
| PPM               | Pejabat Perdana Menteri                                    |
| SPPro             | Sistem Pengurusan Program YAB Perdana Menteri              |
| Penyelaras        | Setiausaha Sulit Kanan II                                  |
| Pentadbir Program | Pengarah Bahagian / Ketua Unit (Bahagian Bertanggungjawab) |
| Pegawai Program   | Pegawai Bahagian (PIC)                                     |

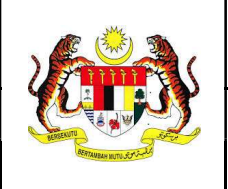

# Manual Pengguna

ID Dok : MP\_SPPro\_PPM\_V1.0

Versi : 1.0

Mukasurat : 3 dari 30

# Kandungan

| 1. | Utar  | na4                                |
|----|-------|------------------------------------|
|    | 1.1   | Log Masuk4                         |
|    | 1.2   | Laman Utama4                       |
|    | 1.3   | Menu Pengguna5                     |
|    | 1.4   | Peranan Pengguna6                  |
| 2. | Prog  | Jram7                              |
|    | 2.1   | Terbit Program                     |
|    | 2.1.1 | I Terbit Program Rasmi             |
|    | 2.1.2 | 2 Terbit Program Terhad            |
|    | 2.2   | Senarai Program 12                 |
|    | 2.2.2 | Maklumat Program Rasmi13           |
|    | 2.2.2 | 2 Maklumat Program Terhad14        |
|    | 2.3   | Kemaskini Program                  |
|    | 2.3.1 | I Kemaskini Program Rasmi 15       |
|    | 2.3.2 | 2 Kemaskini Program Terhad 16      |
|    | 2.4   | Tukar Kategori Program             |
|    | 2.5   | Salin Maklumat Program             |
|    | 2.5.1 | I Salin Maklumat Program Rasmi 18  |
|    | 2.5.2 | 2 Salin Maklumat Program Terhad 19 |
| 3. | Kale  | ndar 20                            |
|    | 3.1   | Lihat Kalendar                     |
|    | 3.2   | Maklumat Kalendar 21               |
|    | 3.3   | Lihat Perincian Kalendar 22        |
|    | 3.4   | Kemaskini Status Kalendar 23       |
|    | 3.4.1 | Kemaskini Status Tunda23           |
|    | 3.4.2 | 2 Kemaskini Status Diwakilkan      |
|    | 3.4.3 | 8 Kemaskini Status Batal           |
| 4. | Lapo  | oran                               |
|    | 4.1   | Muat turun Laporan                 |

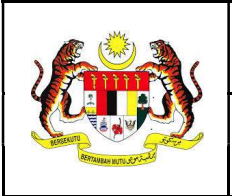

1. Utama

#### 1.1 Log Masuk

- 1. Masukkan pautan sistem iaitu: https://sppro.pmo.gov.my
- 2. Masukkan **ID PENGGUNA** dan **KATA LALUAN** sama seperti akaun e-mel yang telah didaftarkan.
- 3. Klik butang 'Log Masuk'.

|              | SPPro<br>Sistem Pengurusan Program<br>PEJABAT PERDANA MENTERI |                   |
|--------------|---------------------------------------------------------------|-------------------|
| ID PENGGUNA  |                                                               |                   |
| LID Pengguna |                                                               |                   |
| KATA LALUAN  |                                                               |                   |
| 🔎 Katalaluan |                                                               | 0                 |
|              |                                                               | Lupa Kata Laluan? |
|              | LOG MASUK                                                     |                   |

#### 1.2 Laman Utama

1. Paparan dibahagikan kepada pelaporan statistik program keseluruhan YAB Perdana Menteri beserta maklumat program akan datang dan paparan perincian tugasan serta status kemajuan program bagi semua Bahagian.

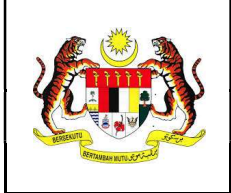

Mukasurat : 5 dari 30

#### Sistem Pengurusan Program

Statistik Program Keseluruhan

| <ul> <li>25 Program<br/>Keseluruhan</li> <li>17 Program<br/>Dalam Proses</li> <li>O Program<br/>Ditunda</li> <li>S Program<br/>Taba Salarai</li> </ul>                         | Sedang Berlangsu<br>TIADA pro<br>berlangsu<br>pada hari i     | ng<br>ng<br>ng<br>ini |                    | AKAN DAT<br>SABTU, O<br>MAJLI<br>PERJA<br>BERSA<br>AGREI<br>PERBA<br>GROU | ANG 9<br>4 JANUARI 2025<br>5 MENANDATANGANI<br>NJIAN PEMBANGUNAN<br>AMA (JOINT DEVELOPM<br>EMENT - JDA) ANTARA<br>ADANAN PUTRAJAYA, E<br>P DAN YAYASAN PENEL<br>- 01:00 PM<br>ersiaran Rimba Permai. Cyber 8, Cyberjaya, Se | I<br>ENT<br>BERJAYA<br>RAJU<br>angor, Malaysia                   |
|----------------------------------------------------------------------------------------------------|---------------------------------------------------------------|-----------------------|--------------------|---------------------------------------------------------------------------|----------------------------------------------------------------------------------------------------|------------------------------------------------------------------|
| Tugasan                                                                                                    | Q. Carian Tugasan                                             | Aktiviti              | Q. Carian Aktiviti |                                                                           | Kemajuan                                                                                                    | Q. Carian Kemajuan                                               |
| Senarai Tugasan (7)                                                                                                    |                                                               | Senaral Aktiviti (0)  |                    |                                                                           | Senarai Kemajuan Terkini                                                                                                    |                                                                  |
| Postovani postova postova<br>Postova postova postova<br>1. Torntalf Perjalavan Mijis<br>2. Ešta Pelasian<br>3. Senaral Kahadiran<br>4. Teks Ucapan dan Doa<br>5. Merin Makanan |                                                               |                       |                    |                                                                           | [SELESAI] NAZILAH TEST<br>Persadaan Program: Sinariai Kahadiran<br>Dikemaskin olark Pian Noor Azura binti Mohamad libaan                                                                                                    | Kennakisi: 21/01/2025 11/06 AM<br>Kennakisi: 21/01/2025 11/06 AM |
| 6. Tarikh Kerja<br>7. Mesyuarat Pelarasan                                                                                                    | Kemaskini: 2002/2025 09 28:03 AM                              |                       |                    |                                                                           | <b>[ SELESAI ] NAZILAH TEST</b><br>Persediaan Program : Tentatif Perjalanan Majlis<br>Dikemaskini oleh: Puan Noor Azura binti Mohamad Ikhsan                                                                                |                                                                  |
| MAJLIS PECAH TANAH BANGUNAN PENTADBIRA<br>PENETAPAN PEGAWAI                                                                                                    | N KERAJAAN DI KOTA BHARU<br>Kemaskini: 20/01/2025 10.32-18 AM |                       |                    |                                                                           | Majjis Peluncuran Kiosk Sentuhan MADANI 8                                                                                                    | Kemaskini : 21/01/2025 11/56 AM                                  |
| Istiadat Sambutan Rasmi Tuan Yang Terutama (TYT<br>Malaysia                                                                                                    | F) Shigure Ishiba, Perdana Menteri Jepun ke                   |                       |                    |                                                                           | Persediaan Program : Elika Pakalan<br>Dikemaskini oleh: Encik Md Hishamuddin bin Sah Hit                                                                                                    | Kemaskini : 20/01/2025 12:21 PM                                  |
| 1-5/7 Semua >                                                                                                    | Kemasikini: 18/01/2005 12-58:00 PM                            |                       |                    |                                                                           | Majlis Peluncuran Kiosk Sentuhan MADANI 8<br>Persediaan Program : Menu Makanan<br>Dikemuskin older: Funk Medel Shakuti kin Ah Shatar                                                                                        |                                                                  |
|                                                                                                    |                                                               |                       |                    |                                                                           | sense constraint season, success reportes similarity and provident                                                                                                    | Kensakini : 20/01/2025 12:20 PM                                  |
|                                                                                                    |                                                               |                       |                    |                                                                           | MAJLIS PECAH TANAH BANGUNAN PENTADBIRAN KERAJA/<br>Persediaan Program : Tarith Kerja<br>Dikemaskini oleh: Encik Md Hishamuddin bin Sah Hit.                                                                                 | N DI KOTA BHARU<br>Keesenkier: 20/01/2015 12:02 PH               |
|                                                                                                    |                                                               |                       |                    |                                                                           | SEMINAR PERADABAN ISLAM DAN KETAMADUNAN MALAY<br>PELUNCURAN BUKU<br>Penyedian Laporan : Poto Media<br>Dikemaskini oleh: Encik Mohd Shahril bin Ab Shatar                                                                    | SIA (SPIKEM) SIRI KE-12/2024 DAN                                 |

#### 1.3 Menu Pengguna

Terdapat empat (4) menu utama bagi pengguna sistem iaitu:

#### 1. Utama

Paparan dibahagikan kepada pelaporan statistik program keseluruhan YAB Perdana Menteri beserta maklumat program akan datang dan paparan perincian tugasan serta status kemajuan program bagi semua Bahagian.

#### 2. Kalendar

Paparan keseluruhan kalendar program rasmi dan program terhad YAB Perdana Menteri.

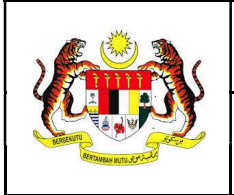

#### 3. Program

Pengurusan program di bawah seliaan Bahagian Bertanggungjawab berkaitan maklumat program, Pegawai Program (PIC) dan status kemajuan aktiviti bagi semua program.

#### 4. Laporan

Senarai laporan program yang telah selesai untuk pelaporan kepada pengurusan atasan.

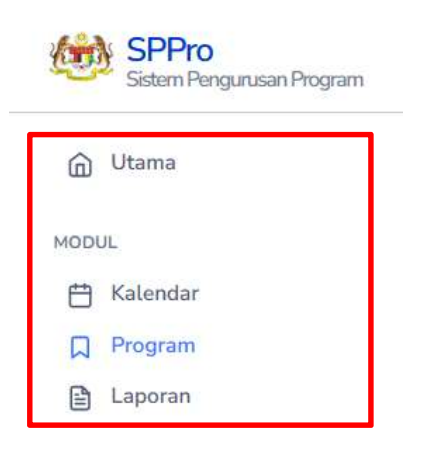

# 1.4 Peranan Pengguna

1. Klik pada gambar profil pada tab atas sebelah kanan untuk melihat peranan pengguna sistem SPPro. Sila rujuk keterangan bagi setiap peranan pada Jadual ii. Akronim.

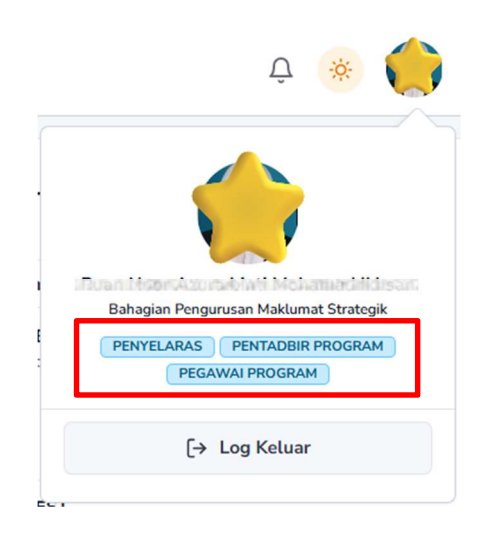

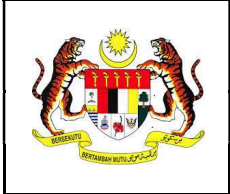

2. Program

#### 2.1 Terbit Program

- 1. Klik menu 'Program'.
- 2. Terdapat dua (2) jenis program yang akan didaftar masuk ke dalam kalendar YAB Perdana Menteri iaitu kategori **PROGRAM RASMI** dan **TERHAD**.

#### 2.1.1 Terbit Program Rasmi

1. Klik tab 'PROGRAM RASMI' dan butang '+ PROGRAM'.

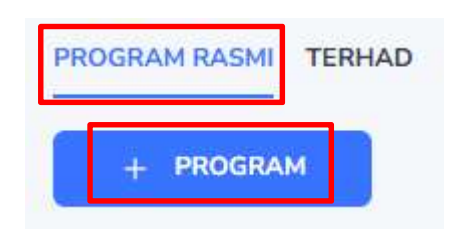

2. Paparan untuk Tambah Program Rasmi akan dipaparkan.

| ambah Program Rasmi                  |              |   |
|--------------------------------------|--------------|---|
| NAMA PROGRAM                         |              |   |
|                                      |              |   |
| JENIS PROGRAM<br>Pilih Jenis Program |              | • |
| <b>PENGANJUR</b><br>Penganjur        |              | + |
| CATATAN                              |              |   |
|                                      |              |   |
| LOKASI                               |              |   |
| 🗮 TARIKH MULA                        |              |   |
| MASA MULA                            | 🕐 MASA TAMAT |   |

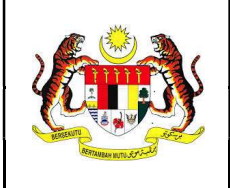

- 3. Kunci masuk Maklumat Program seperti berikut:
  - Nama Program (medan wajib)
  - Jenis Program (medan wajib)
  - Penganjur (tidak wajib)
  - Catatan (tidak wajib)
  - Lokasi (tidak wajib)
  - Tarikh Mula (medan wajib)
  - Tarikh Tamat (tidak wajib)
  - Masa Mula (medan wajib)
  - Masa Tamat (medan wajib)
- Secara rawak, semua program rasmi YAB Perdana Menteri akan melibatkan tiga (3) Bahagian berikut iaitu Seksyen Protokol, Bahagian Keselamatan Strategik dan Bahagian Media dan Komunikasi Strategik.
- 5. Walau bagaimanapun, penglibatan Bahagian akan ditentukan oleh Penyelaras mengikut jenis program.

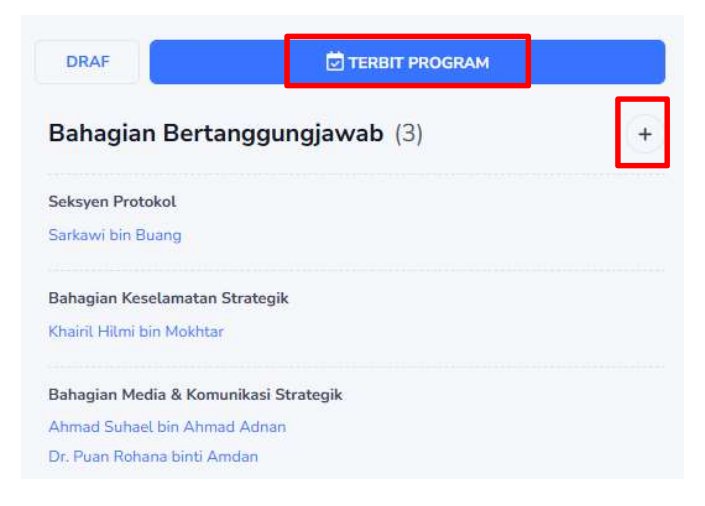

- 6. Pada maklumat Bahagian Bertanggungjawab, klik butang '+'.
- 7. Tandakan 🗹 pada kotak nama Bahagian yang berkaitan.
- 8. Tandakan 🧿 pada kolum Utama nama Bahagian peneraju bagi program tersebut.

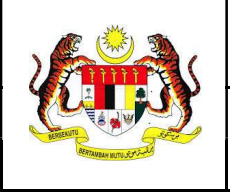

Versi : 1.0

Mukasurat : 9 dari 30

| Ba<br>Be   | ahagian<br>ertanggungjawab             | ×     |
|------------|----------------------------------------|-------|
|            | Nama Bahagian                          | Utama |
|            | Seksyen Protokol                       |       |
|            | Bahagian Keselamatan Strategik         |       |
|            | Bahagian Media & Komunikasi Strategik  |       |
|            | Bahagian Ekonomi & Kewangan            |       |
|            | Bahagian Hal Ehwal Antarabangsa        |       |
|            | Bahagian Parlimen & Kabinet            | 0     |
|            | Bahagian Pembangunan                   |       |
| $\bigcirc$ | Bahagian Pengurusan                    |       |
| 0          | Bahagian Pengurusan Maklumat Strategik |       |

- 9. Klik butang 'TERBIT PROGRAM'.
- 10. Maklumat program berjaya diterbitkan dan dimasukkan ke dalam kalendar dan mesej pop-up akan dipaparkan:

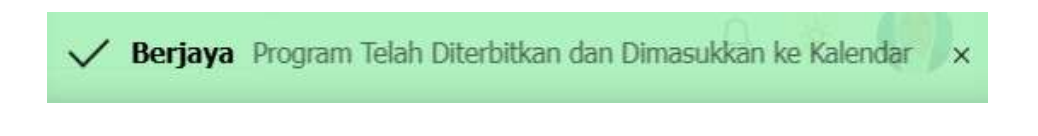

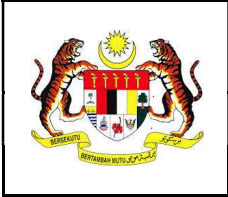

# 2.1.2 Terbit Program Terhad

1. Klik tab '**TERHAD**' dan butang '+ **TERHAD**'.

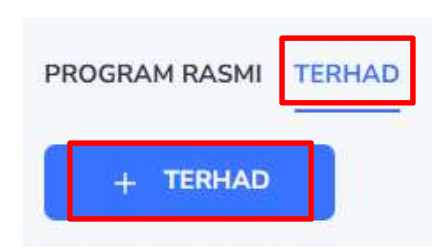

2. Paparan untuk Tambah Program Terhad akan dipaparkan.

| Tambah Program <mark>Terhad</mark> |               |
|------------------------------------|---------------|
| NAMA PROGRAM                       |               |
|                                    | 1             |
| JENIS PROGRAM<br>TERHAD            |               |
| LABEL<br>MUKTAMAD                  | ~             |
| CATATAN                            |               |
|                                    | *             |
| TARIKH MULA                        |               |
| ① MASA MULA                        | () MASA TAMAT |

- 3. Kunci masuk Maklumat Program seperti berikut:
  - Nama Program (medan wajib)
  - Jenis Program (automatik)
  - Label (tidak wajib)
  - Catatan (tidak wajib)
  - Tarikh Mula (medan wajib)

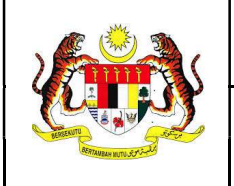

ID Dok : MP\_SPPro\_PPM\_V1.0

- Tarikh Tamat (tidak wajib)
- Masa Mula (medan wajib)
- Masa Tamat (medan wajib)
- 4. Secara rawak, semua program terhad YAB Perdana Menteri akan melibatkan Pegawai Khas TKSUS II, Pengawal Juruiring (ADC) dan KSUS.
- 5. Walau bagaimanapun, penglibatan pegawai lain akan ditentukan oleh Penyelaras mengikut jenis program.

| DRAF            | TERBIT PROGRAM |   |
|-----------------|----------------|---|
| Penyelaras T    | erhad          |   |
| Cik Nur Husna I | binti Taufik   |   |
| Pegawai Terl    | ibat (0)       | + |
| - Tiada Pegawai | Terlibat -     |   |

6. Pada maklumat Pegawai Terlibat, klik butang '+'.

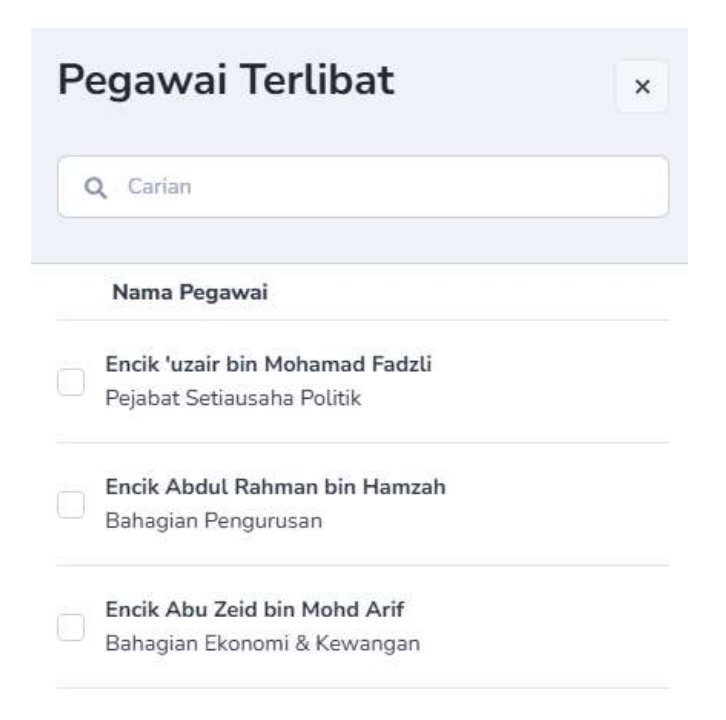

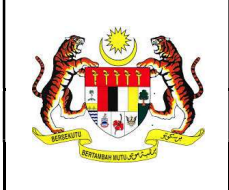

- 7. Tandakan 🗹 pada kotak nama pegawai yang berkaitan.
- 8. Klik butang 'TERBIT PROGRAM'.
- 9. Maklumat program berjaya diterbitkan dan dimasukkan ke dalam kalendar dan mesej pop-up akan dipaparkan:

🖌 Berjaya Program Telah Diterbitkan dan Dimasukkan ke Kalendar 🛛 🗙

#### 2.2 Senarai Program

- 1. Klik menu 'Program'.
- 2. Pilih paparan jenis program yang dikehendaki pada tab **PROGRAM RASMI** atau **TERHAD**.

| Program                                                                                |                   |                                                                                                    |                  |
|----------------------------------------------------------------------------------------|-------------------|----------------------------------------------------------------------------------------------------|------------------|
| PROGRAM RASMI TERHAD                                                                   |                   |                                                                                                    |                  |
| + PROGRAM                                                                              |                   |                                                                                                    |                  |
| Keseluruhan(45) Draf(4) Dalam Proses(20) Selesai(15) Batal(1) Tunda(3) Diwakilkan(2)   |                   |                                                                                                    | Q Carian Program |
| PERKARA / TAJUK PROGRAM 0                                                              | TARIKH PROGRAM \$ | BAHAGIAN BERTANGGUNGJAWAB \$                                                                                          | STATUS \$        |
| Pelancaran Buku "Malaysian First - Jilid 1 dan 2" oleh Tan Sri Lim Kit Sing Ipoh Perak | 20/12/2024        | BAHAGIAN PARLIMEN & KABINET SEKSYEN PROTOI<br>BAHAGIAN KESELAMATAN STRATEGIK<br>BAHAGIAN MEDIA & KOMUNIKASI STRATEGIK | KOL SELESAI      |
| Majlis Peluncuran Kempen Melawat Malaysia 2026 (VM2026)                                | 06/01/2025        | BAHAGIAN EKONOMI & KEWANGAN SEKSYEN PRO<br>BAHAGIAN KESELAMATAN STRATEGIK<br>BAHAGIAN MEDIA & KOMUNIKASI STRATEGIK    | TOKOL SELESAI    |
| MAJLIS ANUGERAH INOVASI PERDANA SEKTOR AWAM                                            | 10/01/2025        | BAHAGIAN PENGURUSAN MAKLUMAT STRATEGIK                                                                                | SELESAI          |

 Senarai keseluruhan program YAB Perdana Menteri (mengikut jenis program rasmi atau terhad) akan dipaparkan mengikut status (Draf, Dalam Proses, Selesai, Batal, Tunda, Diwakilkan) dan secara automatik paparan PROGRAM RASMI berstatus 'Draf' akan dipaparkan.

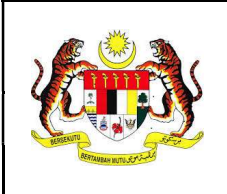

Mukasurat : 13 dari 30

# 2.2.1 Maklumat Program Rasmi

1. Pilih paparan program rasmi dengan klik tab 'PROGRAM RASMI'.

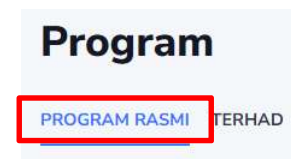

2. Pilih program daripada senarai dengan klik pada nama program yang berkenaan.

| PERKARA / TAJUK PROGRAM *                               | TARIKH PROGRAM \$ | BAHAGIAN BERTANGGUNGJAWAB +                                                                                                | STATUS \$    |
|---------------------------------------------------------|-------------------|----------------------------------------------------------------------------------------------------|--------------|
| Majlis Peluncuran Kempen Melawat Malaysia 2026 (VM2026) | 06/01/2025        | EAHAGIAN EKONOMI & KEWANGAN<br>SEKSYEN PROTOKOL<br>BAHAGIAN KESELAMATAN STRATEGIK<br>EAHAGIAN MEDIA & KOMUNIKASI STRATEGIK | DALAM PROSES |

3. Maklumat perincian program rasmi akan dipaparkan.

| Maklumat Program Rasmi                                                              | ID : 20241217/3 🕞 | 🖄 KEMASKINI PROGRAM                                                                                                    |
|-------------------------------------------------------------------------------------|-------------------|----------------------------------------------------------------------------------------------------|
| NAMA PRODBAN<br>Majlis Peluncuran Kempen Melawat Malaysia 2026 (VM2026)             | <i>ii</i>         | Bahagian Bertanggungjawab (4) +<br>Bahagian Ekonomi & Kewangan UTAWA<br>Wan Nazrudean bin Wan Mohd Noor                                                                                                    |
| JENIS PROGRAM<br>Peluncuran                                                         | × •               | Nurhisham bin Hussein<br>Abu Zeid bin Mohd Arif                                                                                                    |
| PENGANJUR<br>Kementerian pelancongan, seni dan budaya 🗴 Penganjur                   | +                 | Seksyen Protokol<br>Sarkawi bin Buang                                                                                                    |
| CATATAN                                                                             |                   | Bahagian Keselamatan Strategik<br>Khairil Hilmi bin Mokhtar<br>Bahagian Media & Komunikasi Strategik<br>Ahmad Suhaet bin Ahmad Adnan<br>Dr. Puan Rohana binti Amdan                                                                              |
| LOKASI<br>Kompleks Bunga Raya, KLIA                                                 |                   | Maklumat MBSE                                                                                                    |
| Temperature           06012/2025           O           MASS MILA           12:00 PM |                   | PERKARA SUILAT<br>JEMPUTAN BAGI MENYAKSIKAN MALLIS MENANDATANGANI PERJANJIAN<br>PEMBANGUNAN BERSAMA (JOINT DEVELOPMENT AGREEMENT - JDA)<br>ANTRAR APRADANAN PEMBANGUNAN PULALI PINANG, POC PROPERTIES<br>SDN BHD DAN SKYWORLD DEVELOPMENT BERHAD |
|                                                                                     |                   | HO RUE HAL MADIX<br>KPKTYBM.100-3/1/2 (4)                                                                                                    |
|                                                                                     |                   | KATKOORI SURAT<br>MALLIS DAN PROGRAM ANJURAN KEMENTERIAN/JABATAN/AGENSI<br>KERAJAAN                                                                                                    |
|                                                                                     |                   | DARIPADA<br>KEMENTERIAN KEWANGAN                                                                                                    |
|                                                                                     |                   | Pautan Surat Masuk/Keluar<br>PROGRAM YAB PM/SURAT MASUK/2024/NOVEMBER 2024/28.11.2024(9)<br>28112024154409_0001.pdf                                                                                                    |

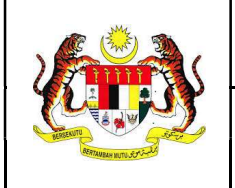

- 4. Maklumat program rasmi dipaparkan mengikut kategori berikut:
  - Maklumat Program
  - Maklumat Bahagian Bertanggungjawab beserta Maklumat Pegawai Program (PIC)
  - Maklumat MBSE (Surat jemputan daripada Kementerian/agensi)

#### 2.2.2 Maklumat Program Terhad

1. Pilih paparan program rasmi dengan klik tab 'TERHAD'.

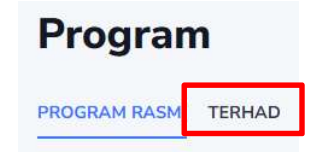

2. Pilih program daripada senarai dengan klik pada nama program yang berkenaan.

| PERKARA / TAJUK PROGRAM \$       | TARIKH PROGRAM \$ | CATATAN \$                            | LABEL \$        | STATUS \$ |
|----------------------------------|-------------------|---------------------------------------|-----------------|-----------|
| KUNJUNGAN HORMAT PETRONAS BERHAD | 20/02/2025        | PENGERUSI DARI SYARIKAT MEGAH HOLDING | DALAM PERHATIAN | TERBIT    |

3. Maklumat perincian program rasmi akan dipaparkan.

| Maklumat Program <mark>Terhad</mark><br>TTERBIT                                                                      | 🖄 KEMASKINI PROGRAM 🛛 🔁 📋 📋                                     |
|----------------------------------------------------------------------------------------------------|-----------------------------------------------------------------|
| NAMA PROGRAM<br>KUNJUNGAN HORMAT PETRONAS BERHAD                                                                     | Penyelaras Terhad                                               |
|                                                                                                    | Cik Nur Husna binti Taufik                                      |
| JENS FROGRAM<br>TEDLA D                                                                                              | Pegawai Terlibat (2) +                                          |
|                                                                                                    | Encik lezzat Khalis bin Mohd Nor                                |
| LABEL Y                                                                                                    | Pejabat Ketua Setiausaha Sulit                                  |
| CATATAN<br>PENGERUSI DARI PETRONAS BERHAD DAN WAKIL KERAJAAN BRUNEI                                                  | Encik Khairil Anuar bin Ramli<br>Pejabat Ketua Setiausaha Sulit |
|                                                                                                    |                                                                 |
| <sup>™</sup> <sup>™</sup> <sup>™</sup> <sup>™</sup> <sup>™</sup> <sup>™</sup> <sup>™</sup> <sup>™</sup> <sup>™</sup> |                                                                 |
| © 12:00 PM                                                                                                    |                                                                 |

- 4. Maklumat program terhad dipaparkan mengikut kategori berikut:
  - Maklumat Program
  - Maklumat Pegawai Terlibat

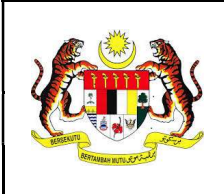

#### 2.3 Kemaskini Program

1. Ulang **langkah 2.1** dan **2.2**.

#### 2.3.1 Kemaskini Program Rasmi

1. Paparan Maklumat Program Rasmi akan dipaparkan.

| Maklumat Program Rasmi                                                  | ID : 20241217/3 |                                                                                                    | Û        |
|-------------------------------------------------------------------------|-----------------|----------------------------------------------------------------------------------------------------|----------|
| NAMA PROGRAM<br>Majlis Peluncuran Kempen Melawat Malaysia 2026 (VM2026) |                 | Bahagian Bertanggungjawab (4)                                                                                                    | +        |
|                                                                         |                 | Bahagian Ekonomi & Kewangan UTAMA<br>Wan Nazrudean bin Wan Mohd Noor                                                                                                    |          |
| JENIS PROGRAM<br>Peluncuran                                             | >               | Nurhisham bin Hussein<br>Abu Zeid bin Mohd Arif                                                                                                    |          |
| PENGANUR<br>Kementerian pelancongan, seni dan budaya 🗴 Penganjur        |                 | + Seksyen Protokol<br>Sarkawi bin Buang                                                                                                    |          |
| CATATAN                                                                 |                 | Bahagian Keselamatan Strategik<br>Khairil Hilmi bin Mokhtar                                                                                                    |          |
|                                                                         |                 | Bahagian Media & Komunikasi Strategik<br>Ahmad Suhael bin Ahmad Adnan<br>Dr. Puan Rohana binti Amdan                                                                                                    |          |
| LOKAS<br>Kompleks Bunga Raya, KLIA                                      |                 | Maklumat MBSE                                                                                                    |          |
| 66/01/2025                                                              | 6001/2025       | PERGARA SURAT<br>JEMUPUTAN BAGI MENYAKSIKAN MAJLIS MENANDATANGANI PERIANJIAN<br>PEMBANGUNAN BERSAMA (JOINT DEVELOPMENT AGREEMENT - JDA)<br>ANTARA PERBADANAN PEMBANGUNAN PULAU PINANG, POC PROPERT<br>SDN BID DAN SKYNORIL DEVELOPMENT BERHAD | I<br>NES |
| © 12:00 PM                                                              | 0 1.00 PM       |                                                                                                    | h        |
|                                                                         |                 | ng rue fall marine<br>KPKTYBM.100-3/1/2 (4)                                                                                                    |          |
|                                                                         |                 | KATEGORI SUBAT<br>MALIS DAN PROGRAM ANJURAN KEMENTERIAN/JABATAN/AGENSI<br>KERAJAAN                                                                                                    | 11       |
|                                                                         |                 | daripada<br>Kementerian kewangan                                                                                                    |          |
|                                                                         |                 | Pautan Surat Masuk/Keluar                                                                                                    |          |
|                                                                         |                 | PROGRAM YAB PM/SURAT MASUK/2024/NOVEMBER 2024/28.11.2024/(9) 28112024154409_0001.pdf                                                                                                    |          |

- 2. Untuk mengemaskini maklumat program, kunci masuk **Maklumat Program** yang berkenaan untuk dikemaskini:
  - Nama Program (medan wajib)
  - Jenis Program (medan wajib)
  - Penganjur (tidak wajib)
  - Catatan (tidak wajib)
  - Lokasi (tidak wajib)
  - Tarikh Mula (medan wajib)
  - Tarikh Tamat (tidak wajib)
  - Masa Mula (medan wajib)
  - Masa Tamat (medan wajib)

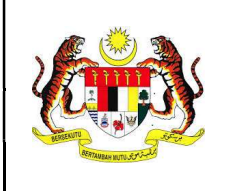

- 3. Sekiranya terdapat perubahan maklumat Bahagian Bertanggungjawab, klik butang '+'.
- 4. Tandakan 🕑 pada kotak nama Bahagian yang berkaitan dan tandakan 🧿 pada kolum Utama pada Bahagian peneraju sekiranya terdapat perubahan.
- 5. Klik butang 'KEMASKINI PROGRAM'.
- 6. Maklumat program berjaya dikemaskini dan mesej pop-up akan dipaparkan:

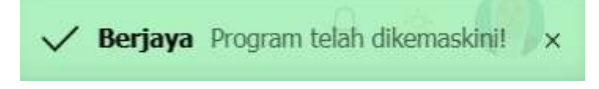

#### 2.3.2 Kemaskini Program Terhad

1. Paparan Maklumat Program Terhad akan dipaparkan.

| Maklumat Program Terhad                                            |           | 🖾 KEMASKINI PROGRAM 🔁 🗘 🗎        |
|--------------------------------------------------------------------|-----------|----------------------------------|
| NAMA PROGRAM<br>KUNJUNGAN HORMAT PETRONAS BERHAD                   |           | Penyelaras Terhad                |
|                                                                    |           | Cik Nur Husna binti Taufik       |
| JENIS PROGRAM<br>TERHAD                                            |           | Pegawai Terlibat (2) +           |
|                                                                    |           | Encik lezzat Khalis bin Mohd Nor |
| LABEL<br>DALAM PERHATIAN                                           | ×         | Pejabat Ketua Setiausaha Sulit   |
|                                                                    |           | Encik Khairil Anuar bin Ramli    |
| CATATAN<br>PENGERUSI DARI PETRONAS BERHAD DAN WAKIL KERAJAAN BRUNE | 3         | Pejabat Ketua Setiausaha Sulit   |
|                                                                    |           |                                  |
| TARISH MULA<br>20/02/2025                                          |           |                                  |
| © MASA MULA<br>12:00 PM                                            | (12:00 PM |                                  |

- 2. Untuk mengemaskini maklumat program, kunci masuk **Maklumat Program** yang berkenaan untuk dikemaskini:
  - Nama Program (medan wajib)
  - Jenis Program (automatik)
  - Label (tidak wajib)
  - Catatan (tidak wajib)
  - Tarikh Mula (medan wajib)
  - Tarikh Tamat (tidak wajib)
  - Masa Mula (medan wajib)

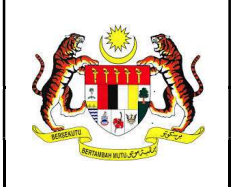

- Masa Tamat (medan wajib)
- Masa Mula (medan wajib)
- Masa Tamat (medan wajib)
- 3. Sekiranya terdapat perubahan maklumat Pegawai Terlibat, klik butang '+'.
- 4. Tandakan 🗹 pada kotak nama pegawai yang berkaitan sekiranya terdapat perubahan.
- 5. Klik butang 'KEMASKINI PROGRAM'.
- 6. Maklumat program berjaya dikemaskini dan mesej pop-up akan dipaparkan:

✓ Berjaya Program telah dikemaskini! x

#### 2.4 Tukar Kategori Program

1. Ulang langkah 2.3 dan 2.3.2.

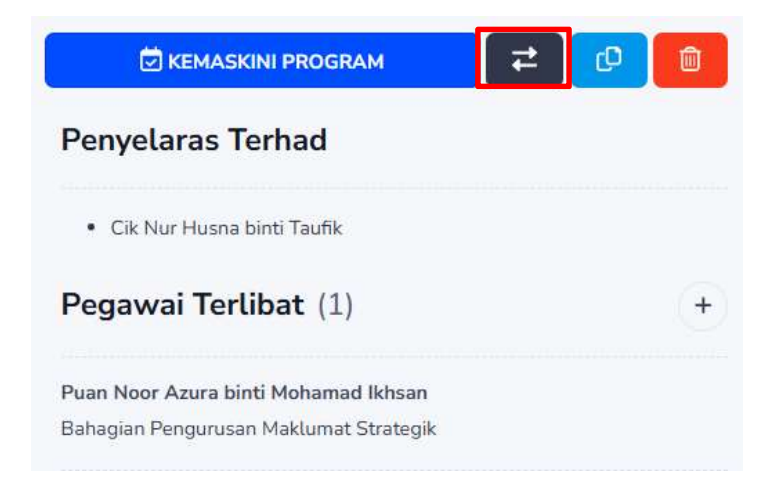

2. Klik butang 🖻 dan mesej pop-up akan dipaparkan.

Perhatian Adakah anda tukarkan program terhad ini kepada program rasmi? YA TIDAK

- 3. Klik 'YA' dan pilih JENIS PROGRAM untuk ditukar kepada kategori PROGRAM RASMI.
- 4. Klik butang 'Tukar'.

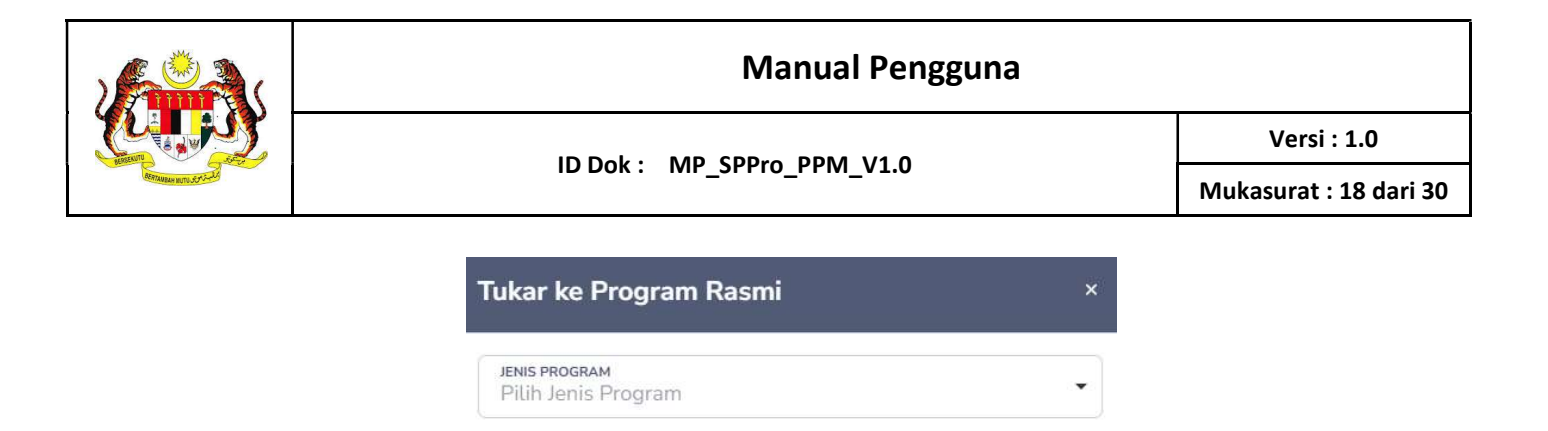

5. Maklumat program **TERHAD** berjaya ditukar kepada **PROGRAM RASMI** dan mesej pop-up akan dipaparkan:

TUKAR

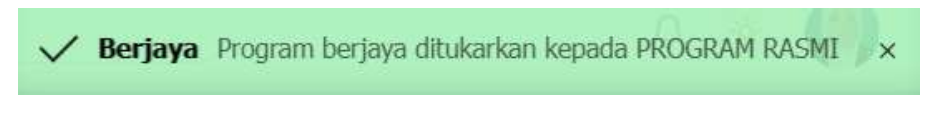

6. Ulang langkah 2.1.1 untuk melengkapkan proses Terbit Program Rasmi.

#### 2.5 Salin Maklumat Program

1. Ulang langkah 2.3.

#### 2.5.1 Salin Maklumat Program Rasmi

1. Paparan Maklumat Program Rasmi akan dipaparkan.

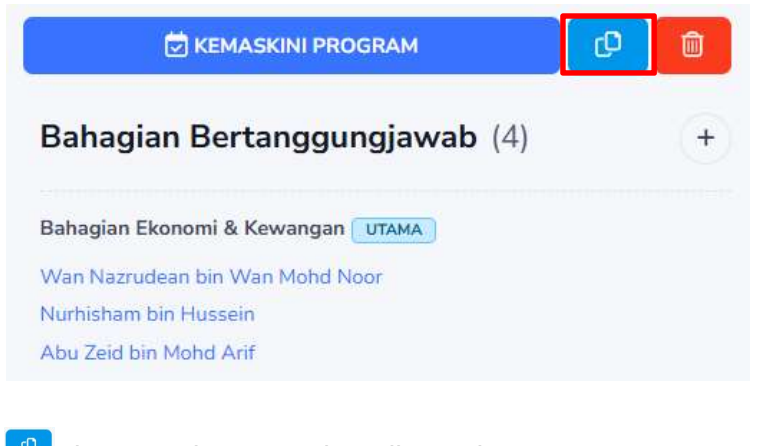

2. Klik butang <sup>(D)</sup> dan mesej pop-up akan dipaparkan.

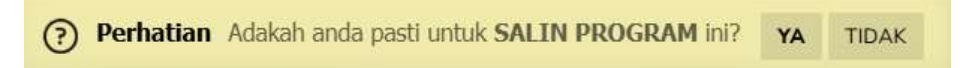

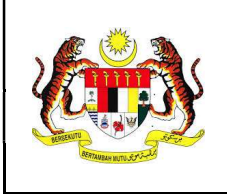

3. Klik '**YA**' dan mesej pop-up maklumat program berjaya disalin akan dipaparkan:

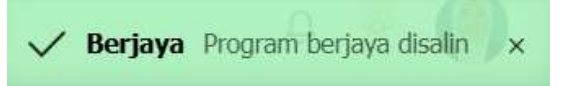

4. Ulang langkah 2.1.1 untuk melengkapkan proses Terbit Program Rasmi.

#### 2.5.2 Salin Maklumat Program Terhad

1. Paparan Maklumat Program Terhad akan dipaparkan.

| F | Penyelaras Terhad                              |  |    |
|---|------------------------------------------------|--|----|
|   |                                                |  |    |
|   | <ul> <li>Cik Nur Husna binti Taufik</li> </ul> |  |    |
| F | Pegawai Terlibat (1)                           |  | (+ |
| P | uan Noor Azura binti Mohamad Ikhsan            |  |    |
| В | ahagian Pengurusan Maklumat Strategik          |  |    |

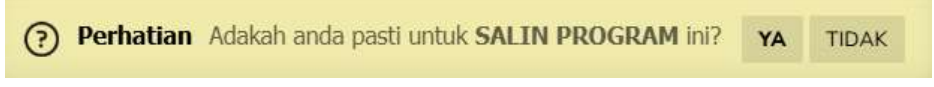

3. Klik 'YA' dan mesej pop-up maklumat program berjaya disalin akan dipaparkan:

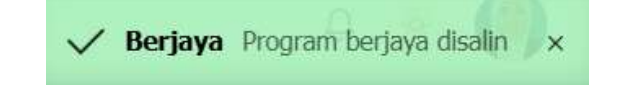

4. Ulang langkah 2.1.2 untuk melengkapkan proses Terbit Program Terhad.

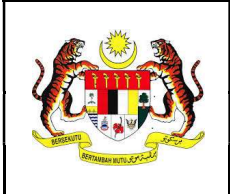

#### 3. Kalendar

#### 3.1 Lihat Kalendar

- 1. Klik menu 'Kalendar'.
- 2. Kalendar Program Rasmi YAB Perdana Menteri akan dipaparkan.

| Hari Ini < 🗲 |                                                     |                                                                                                 | Januari 2025                                     |                                                                                                    |       | Hari Minggu Bolan Senarai |
|--------------|-----------------------------------------------------|-------------------------------------------------------------------------------------------------|--------------------------------------------------|----------------------------------------------------------------------------------------------------|-------|---------------------------|
|              |                                                     |                                                                                                 |                                                  |                                                                                                    |       |                           |
| Isnin        | Selasa                                              | Rabu                                                                                            | Khamis                                           | Jumaat                                                                                                 | Sabtu | Ahad                      |
| 30           |                                                     | 1                                                                                               | 2                                                | 3                                                                                                    | 4     | 5                         |
| 6            | 7                                                   | 8                                                                                               | 9                                                | 10<br>• MENULARAT MTEN.<br>• PROGRAM NADAN RAKYAT<br>• MAKET ANDSERAH ROVASI PERDANA SEI<br>• Janopani | п     | 12                        |
| 13           | 14<br>• Working Visit (Abu Dhabi Sustainability Wee | 15                                                                                              | 16                                               | 17                                                                                                    | 18    | 19                        |
| 20           | 21                                                  | 22<br>• Istiadat Sambutan Rasmi Tuan Yang Terutam<br>• Majila Peluncuran Kosk Sentuhan MADANI E | 23<br>• Meisyairat Perfimpunan Apana Tahunan Maj | 24                                                                                                    | 25    | 26                        |
| 27           | 28<br>• MAILIS MENANDATANGANI PERIANILAN PI         | 29<br>• SEMINAR PERADABAN ISLAM DAN KETAM                                                       | 30<br>• MAILIS PECAH TANAH BANGUNAN PENTA        | 31                                                                                                    | 1     |                           |

3. Sekiranya terdapat lebih daripada tiga (3) program dalam sehari, klik **'+n program'** dan paparan berikut akan dipaparkan.

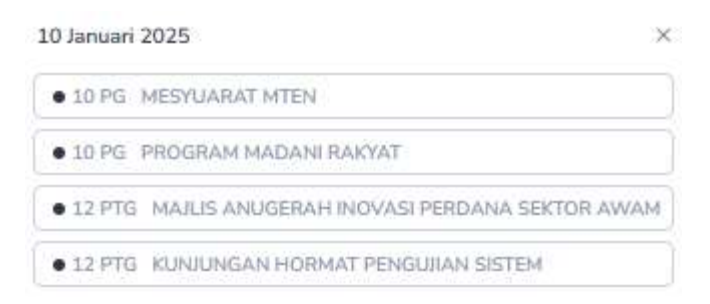

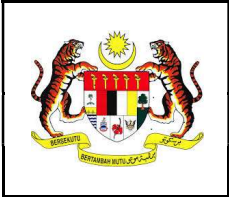

# 3.2 Maklumat Kalendar

1. Klik pada senarai program yang berkaitan atau pilihan program pada kotak tarikh di kalendar.

| 10 Januari 3 | 2025                                                        |
|--------------|-------------------------------------------------------------|
| • 10 PG      | MESYUARAT MTEN                                              |
| • 10 PG      | PROGRAM MADANI RAKYAT                                       |
| • 12 PTG     | MAJLIS ANUGERAH INOVASI PERDANA SEKTOR AWAM                 |
| • 12 PTG     | KUNJUNGAN HORMAT PENGUJIAN SISTEM                           |
|              | atau                                                        |
|              | 22                                                          |
|              | Istiadat Sambutan Rasmi Tuan Yang Terutam                   |
|              | <ul> <li>Mailis Peluncuran Kiosk Sentuhan MADANI</li> </ul> |

2. Maklumat asas program akan yang dipaparkan beserta maklumat penganjur, lokasi, masa dan bahagian yang bertanggungjawab.

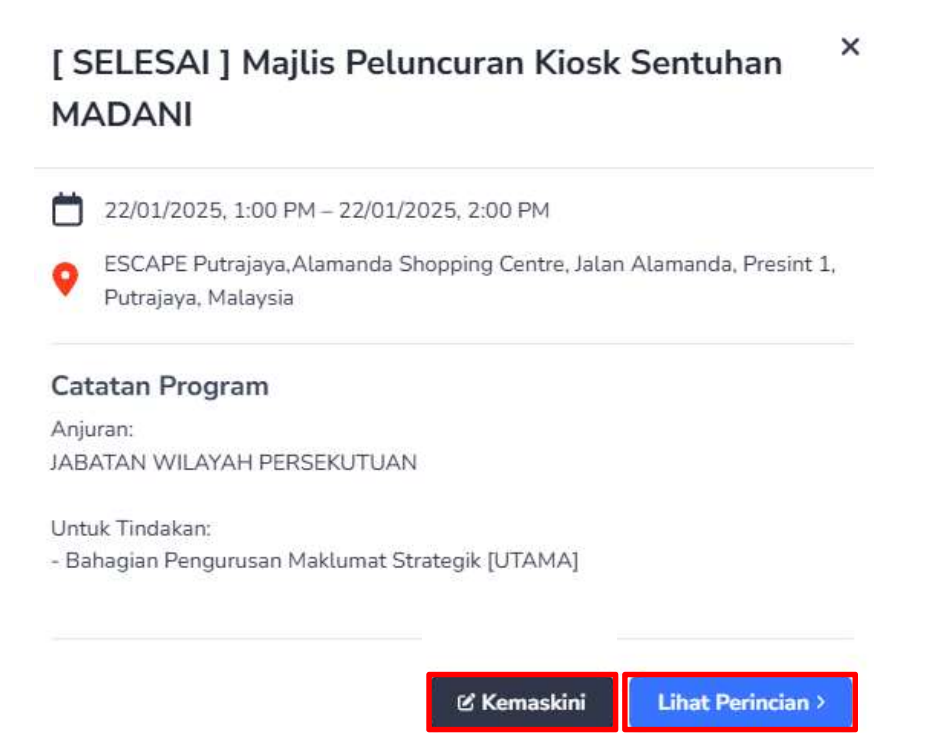

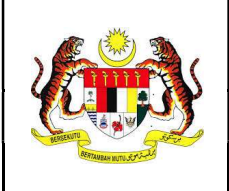

#### 3.3 Lihat Perincian Kalendar

- 1. Klik butang 'Lihat Perincian >'.
- 2. Maklumat perincian program yang lengkap akan dipaparkan beserta senarai bahagian dan pegawai yang berkaitan dan maklumat surat jemputan daripada agensi atau penganjur.

|                                               | INAR PERADABAN ISLAM DAN KETAMADUNAN MALAYSIA (SPIKEM) SIRI KE-12/2024 DAN                                                                                                    |    |
|-----------------------------------------------|----------------------------------------------------------------------------------------------------|----|
| ELI                                           | JNCURAN BUKU                                                                                                    |    |
| PEU                                           | UNCURAN DALAM PROSES                                                                                                    |    |
| ) Se                                          | yarah tankh tunda                                                                                                    |    |
| 4                                             | 29/01/2025                                                                                                    |    |
| 0                                             | 12:00 PM - 01:00 PM                                                                                                    |    |
| 9                                             | KLCC,                                                                                                    |    |
|                                               | KLCC.KLCC, Kuala Lumpur City Centre, Kuala Lumpur, Federal Territory of Kuala Lumpur, Malaysia 👸                                                                                                    |    |
| ٩,                                            | Penganjur :<br>INTERNATIONAL ISLAMIC UNIVERSITY MALAYSIA                                                                                                    |    |
| CA                                            | TATAN                                                                                                    |    |
|                                               |                                                                                                    | 1  |
|                                               |                                                                                                    |    |
| Peg                                           | gawai Bertanggungjawab                                                                                                    |    |
| H                                             | - Pegawai Program                                                                                                    |    |
|                                               |                                                                                                    |    |
| Bah                                           | solas Bessures Malumat Stratecile (1991)                                                                                                    |    |
|                                               | agian Pengurusan Maktumat Sulategik Diawa                                                                                                    |    |
| Enci                                          | k Md Hishamuddin bin Sah His                                                                                                    |    |
| Enci<br>Ts. 9                                 | k Md Hishamuddin bin Sah Hit.<br>iyamil bin Zayid                                                                                                    |    |
| Enci<br>Ts. 9<br>Siti I                       | k Md Hidhamuddin bin Sah Hit.<br>ywnabin Zyddiadau yw yw yw yw yw yw yw yw yw yw yw yw yw                                                                                                    |    |
| Enci<br>Ts. S<br>Siti I<br>Enci               | k Md Hishamuddin bin Sah Hit.<br>Syamil bin Zayld<br>k Md Hishamuddin bin Sah Hit.                                                                                                    |    |
| Enci<br>Ts. 9<br>Siti I<br>Enci<br>Enci       | k Md Hidhamuddin bin Sah Hic<br>ywani bir Zyld<br>Yana birnt Ahmad Kamal<br>k Md Hidhamuddin bin Sah Hic<br>k Mdhd Shahril bin Ab Shatar                                                                                                    |    |
| Enci<br>Tsi 9<br>Siti 1<br>Enci<br>Enci       | k Md Hishamuddin bin Sah Hit<br>Symali bin Zyla<br>Qarina binti Ahmad Kamal<br>K Md Hishamuddin bin Sah Hit<br>K Md Hishamuddin bin Sah Hit<br>Kumat MBSE                                                                                                    | 14 |
| Enci<br>Ts. 9<br>Siti 1<br>Enci<br>Enci       | k Md Hishamuddia bin Sah Hit:<br>ywani bin Zyla<br>Qarina binti Ahmad Kamal<br>k Md Hishamuddia bin Sah Hit:<br>k MdwStahni bin Ab Shatar<br>klumat MBSE                                                                                                    | 0  |
| Enci<br>Ts. 5<br>Siti i<br>Enci<br>Enci<br>Ma | And Hishamuddin bin Sah Hit<br>Md Hishamuddin bin Sah Hit<br>Md Hishamuddin bin Sah Hit<br>Md Hishamuddin bin Sah Hit<br>Md Hishamuddin bin Sah Hit<br>Md Hishamuddin bin Sah Hit<br>Md Shahril bin Ab Shatar<br>klumat MBSE<br>ID : 20250108/4<br>Emonas silist<br>ID : 20250108/4                                                                                                    | 6  |
| Enci<br>Enci<br>Enci<br>Enci<br>P<br>L<br>F   | A MG Hishamuddin bin Sah Hit:<br>MG Hishamuddin bin Sah Hit:<br>MG Hishamuddin                                                                                                    | 6  |
| Enci<br>Enci<br>Enci<br>Ma                    | Al Ma Hishamuddia bin Sah Hit:<br>k Md Hishamuddia bin Sah Hit:<br>k Md Hishamuddia bin Sah Hit:<br>k Md Hishamuddia bin Sah Hit:<br>k Mana Suitar<br>ID : 20250108/4<br>Emona Suitar<br>ID : 20250108/4<br>Emona Suitar<br>ID : 20250108/4<br>ID : 20250108/4<br>ID : 20250108 |    |

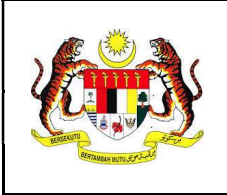

#### 3.4 Kemaskini Status Kalendar

1. Klik butang ••• pada Maklumat Program.

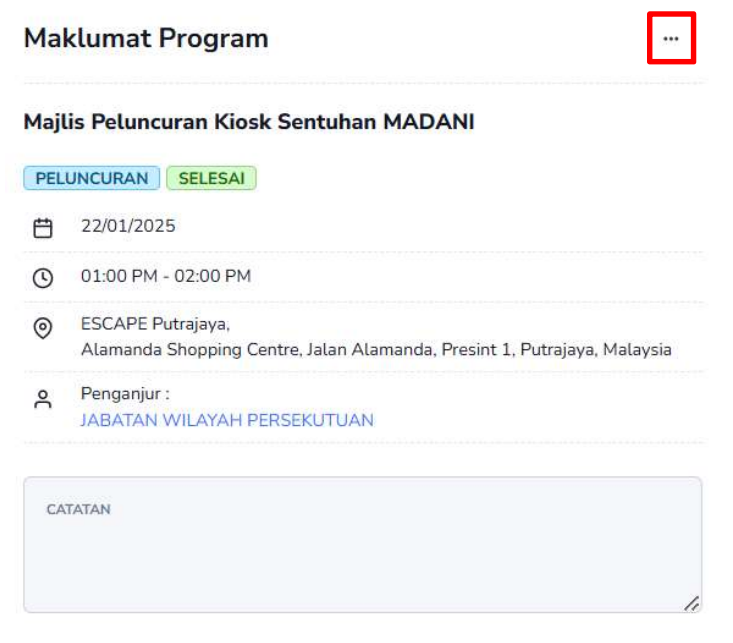

2. Terdapat tiga (3) pilihan status yang akan dipaparkan untuk dikemaskini oleh Penyelaras iaitu **Tunda**, **Diwakilkan** dan **Batal**.

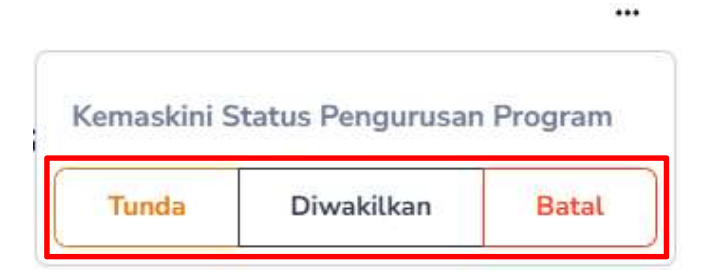

#### 3.4.1 Kemaskini Status Tunda

1. Klik status '**Tunda**'.

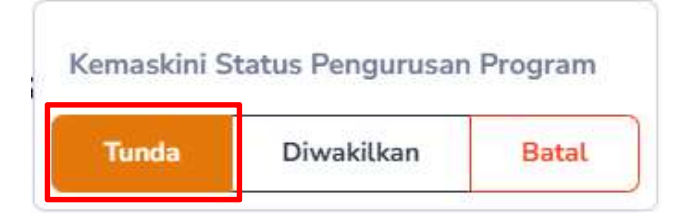

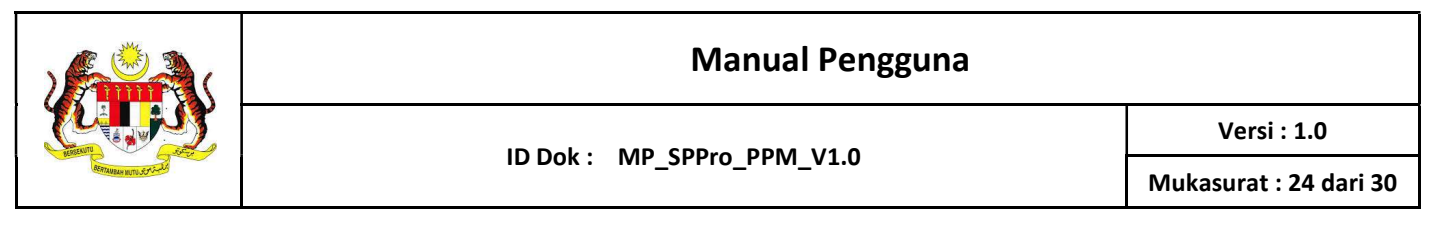

2. Mesej pop-up seperti berikut akan dipaparkan.

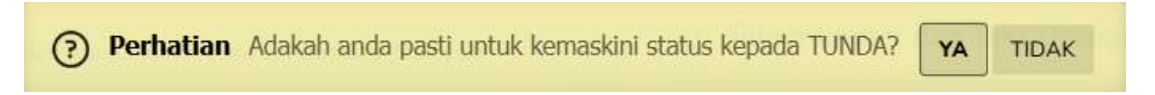

3. Klik '**YA**' dan maklumat Tarikh Tunda akan dipaparkan.

| ×            |
|--------------|
|              |
| C MASA TAMAT |
|              |
|              |
|              |

Simpan

- 4. Kunci masuk maklumat program yang ditunda seperti berikut:
  - Tarikh Mula (medan wajib)
  - Tarikh Tamat (tidak wajib)
  - Masa Mula (medan wajib)
  - Masa Tamat (medan wajib)
  - Catatan (tidak wajib)
- 5. Klik butang 'Simpan'.
- 6. Maklumat penundaan tarikh berjaya dikemaskini dan mesej pop-up akan dipaparkan:

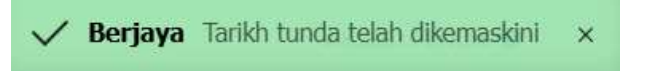

7. Status dan sejarah tarikh tunda boleh disemak pada Maklumat Program.

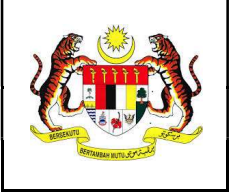

12

• [ TI

• Me

Versi : 1.0

Mukasurat : 25 dari 30

|    |             | Ma           | klumat Pro                 | ogram               |                        |                                      |   |
|----|-------------|--------------|----------------------------|---------------------|------------------------|--------------------------------------|---|
|    |             | ן דנ         | JNDA ] ASEA                | AN 2025             |                        |                                      |   |
|    |             | () S         | ejarah tarikh tun          | <b>TUNDA</b>        |                        |                                      |   |
|    |             | Ë            | 12/02/2025                 |                     |                        |                                      |   |
|    |             | ©            | 11:00 AM - 03              | 1:00 PM             |                        |                                      |   |
|    |             | 0            | Picc, Presint 5            | i, Putrajaya, Malay | rsia 🕜                 |                                      |   |
|    |             | ٩            | Penganjur :<br>JABATAN PEF | RKHIDMATAN AW       | ИАМ                    |                                      |   |
| Se | arah Tarikh | Tunda        |                            |                     |                        |                                      | × |
| #  | Tarikh Mula | Tarikh Tamat | Masa Mula                  | Masa Tamat          | Catatan                | Dipinda Oleh                         |   |
| 1  | 21/02/2025  | 21/02/2025   | 10:00 AM                   | 12:00 PM            | Tunda dari 21/2 ke 1/3 | Puan Noor Azura binti Mohamad Ikhsan |   |

8. Paparan maklumat status program pada Kalendar adalah seperti berikut:

|                 | 12/02/2025, 11:00 AM - 12/02/2025, 1:00 PM         |
|-----------------|----------------------------------------------------|
|                 | Picc, Presint 5, Putrajaya, Malaysia               |
|                 | Catatan Program                                    |
|                 | Pertukaran tarikh dari<br>31/01/2025 ke 12/02/2025 |
|                 | Pindaan masa dari                                  |
|                 | 08:00 AM ke 11:00 AM - 01:00 PM                    |
|                 | Anjuran:<br>JABATAN PERKHIDMATAN AWAM              |
|                 | Untuk Tindakan:                                    |
| DA 1 ASEAN 2025 | - Bahagian Pengurusan Maklumat Strategik [UTAMA]   |
| -               |                                                    |

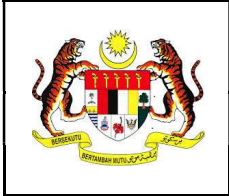

# 3.4.2 Kemaskini Status Diwakilkan

1. Klik status 'Diwakilkan'.

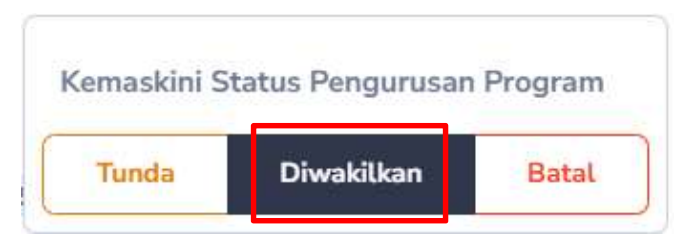

ID Dok : MP\_SPPro\_PPM\_V1.0

2. Mesej pop-up seperti berikut akan dipaparkan.

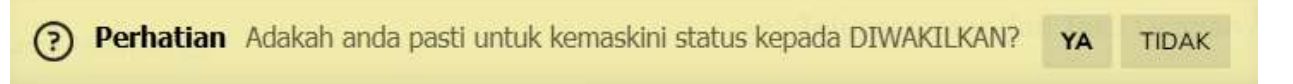

3. Klik **'YA'** dan maklumat pilihan **DIWAKILKAN KEPADA** akan dipaparkan.

| Maklumat Program                          |   |  |
|-------------------------------------------|---|--|
| [ DIWAKILKAN ] PROGRAM MADANI RAKYAT      |   |  |
| LAWATAN DIWAKILKAN                        |   |  |
| DIWAKILKAN KEPADA<br>- Pilih Wakil -      | ~ |  |
| - Pilih Wakil -                           |   |  |
| TPM 1                                     |   |  |
| TPM 2                                     |   |  |
| LAIN-LAIN                                 |   |  |
| MIIC Air Keroh, Melaka, Malacca, Malaysia |   |  |
| Penganjur :<br>PELABAT PERDANA MENTERI    |   |  |

4. Pilih wakil menteri daripada senarai dan sekiranya pilihan wakil adalah **TPM1** atau **TPM2**, maklumat wakil berjaya dikemaskini dan mesej pop-up berikut akan dipaparkan.

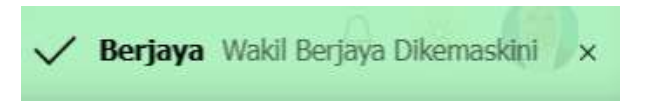

5. Sekiranya pilihan wakil LAIN-LAIN, mesej pop-up berikut akan dipaparkan.

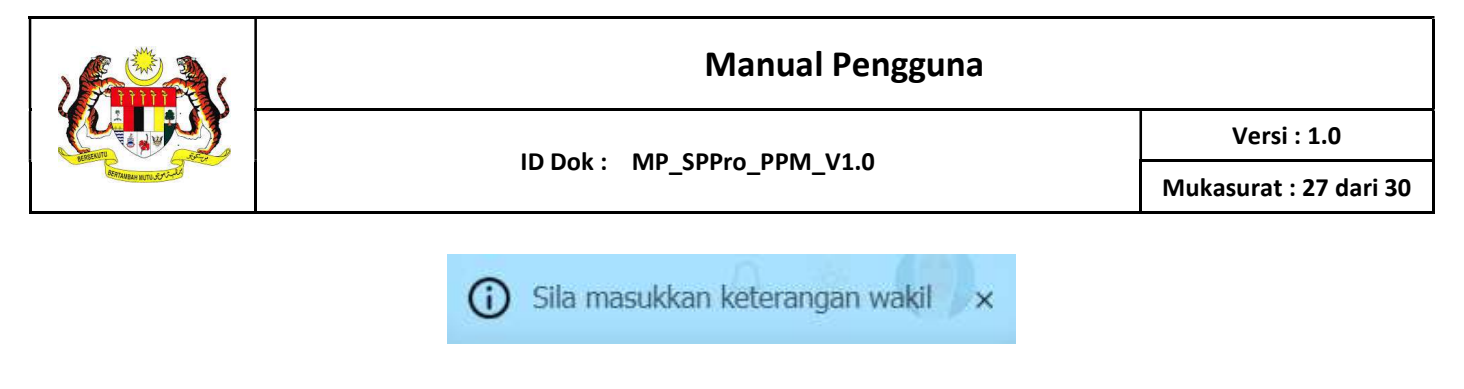

- 6. Kunci masuk maklumat **Keterangan Wakil** dan klik butang 🖻.
- 7. Maklumat wakil berjaya dikemaskini dan mesej pop-up berikut akan dipaparkan.

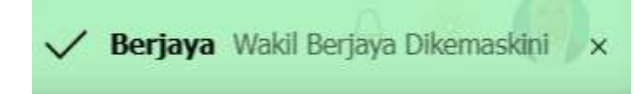

8. Status dan maklumat diwakilkan boleh disemak pada **Maklumat Program**.

| Maklumat Program |                                                             |  |
|------------------|-------------------------------------------------------------|--|
| [ DI             | WAKILKAN KEPADA TPM 2 ] PROGRAM MADANI RAKYAT               |  |
| DI<br>T          | MATAN DIWAKILKAN<br>Wakilkan kepada<br>PM 2                 |  |
| () (             | Catatan wakil                                               |  |
| ₿                | 27/02/2025                                                  |  |
| 0                | 09:00 AM - 10:15 AM                                         |  |
| 0                | MITC Air Keroh,<br>MITC Air Keroh,Melaka, Malacca, Malaysia |  |
| ٩                | Penganjur :<br>PEJABAT PERDANA MENTERI                      |  |

9. Paparan maklumat status program pada Kalendar adalah seperti berikut:

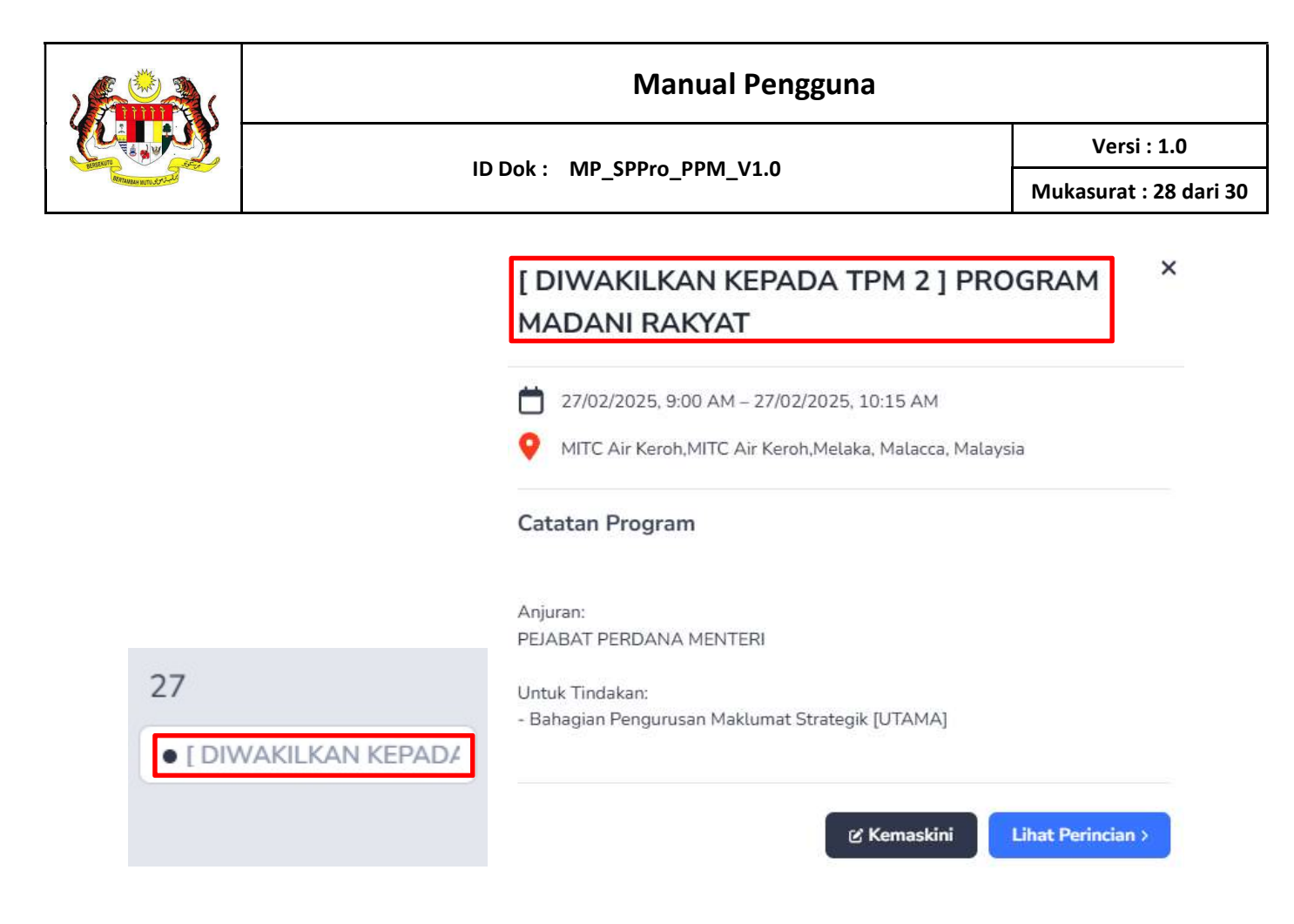

# 3.4.3 Kemaskini Status Batal

1. Klik status 'Batal'.

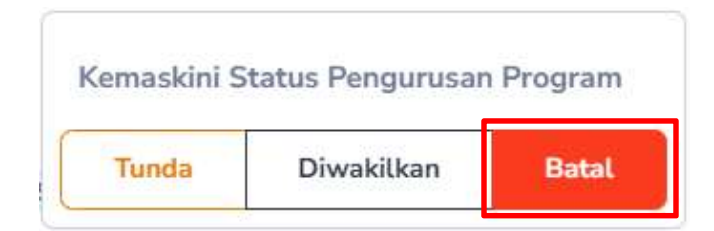

2. Mesej pop-up seperti berikut akan dipaparkan.

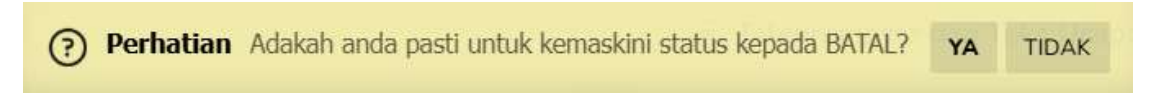

3. Klik 'YA' dan mesej pop-up status program berjaya dikemaskini akan dipaparkan.

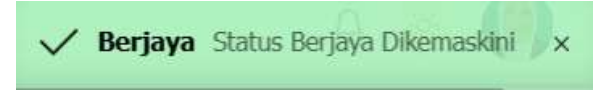

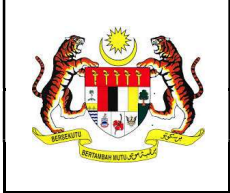

4. Status program yang terkini boleh disemak pada **Maklumat Program**.

| Ma  | Maklumat Program                   |  |  |
|-----|------------------------------------|--|--|
| PRC | OGRAM MADANI RAKYAT                |  |  |
| PEL | UNCURAN BATAL                      |  |  |
| ₿   | 23/02/2025                         |  |  |
| 0   | 09:00 AM - 12:00 PM                |  |  |
| 0   | KLCC                               |  |  |
| ٩   | Penganjur :<br>KEMENTERIAN EKONOMI |  |  |

5. Paparan status pada Kalendar adalah seperti berikut:

|                       | [ BATAL ] PROGRAM MADANI RAKYAT                  | ×       |
|-----------------------|--------------------------------------------------|---------|
|                       | 23/02/2025, 9:00 AM - 23/02/2025, 12:00 PM       |         |
|                       | V KLCC                                           |         |
|                       | Catatan Program                                  |         |
|                       | Anjuran:<br>KEMENTERIAN EKONOMI                  |         |
| 23                    | Untuk Tindakan:                                  |         |
| • [ BATAL ] PROGRAM M | - Banagian Pengurusan Maktumat Strategik [UTAMA] |         |
|                       | ය Kemaskini Lihat Perin                          | ician > |
|                       |                                                  |         |

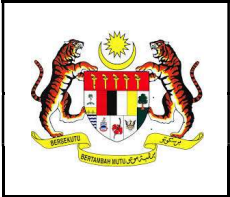

ID Dok : MP\_SPPro\_PPM\_V1.0

4. Laporan

#### 4.1 Muat turun Laporan

1. Klik menu 'Laporan'.

| Laporan                                     | Q Carian Program |
|---------------------------------------------|------------------|
| PERKARA / TAJUK PROGRAM \$                  |                  |
| MAJLIS ANUGERAH INOVASI PERDANA SEKTOR AWAM |                  |
| 8 PELUNCURAN                                |                  |

2. Klik pada program berkaitan dan laporan yang berstatus **LAPORAN DISAHKAN** akan dipaparkan.

| Penyediaan Laporan   | 🖶 LAPORAN |
|----------------------|-----------|
| Pencapaian           | ~         |
| Pengisian            | ~         |
| ⊙ Ulasan             | ~         |
| Social Media Caption | ~         |
| Foto dan Media       | ~         |

LAPORAN DISAHKAN
Disediakan Oleh : Puan Noor Azura binti Mohamad likhsan | 17/01/2025 04:42 PM
Pengesahan Oleh : Encik Md Hishamuddin bin Sah Hit | 17/01/2025 04:48 PM

- 3. Klik butang LAPORAN.
- 4. Laporan Program yang telah disahkan akan dipaparkan pada tab baharu pada pelayar.
- 5. Untuk mencetak, ikon cetak adalah mengikut jenis pelayar. Tekan **Ctrl + P** untuk pautan pantas paparan tetingkap cetakan.